### Parts Procurement in CCC ONE

Introduction This job aid discusses how to submit an order in CCC ONE.

Submitting an Follow the steps below to submit an order to a supplier: Order

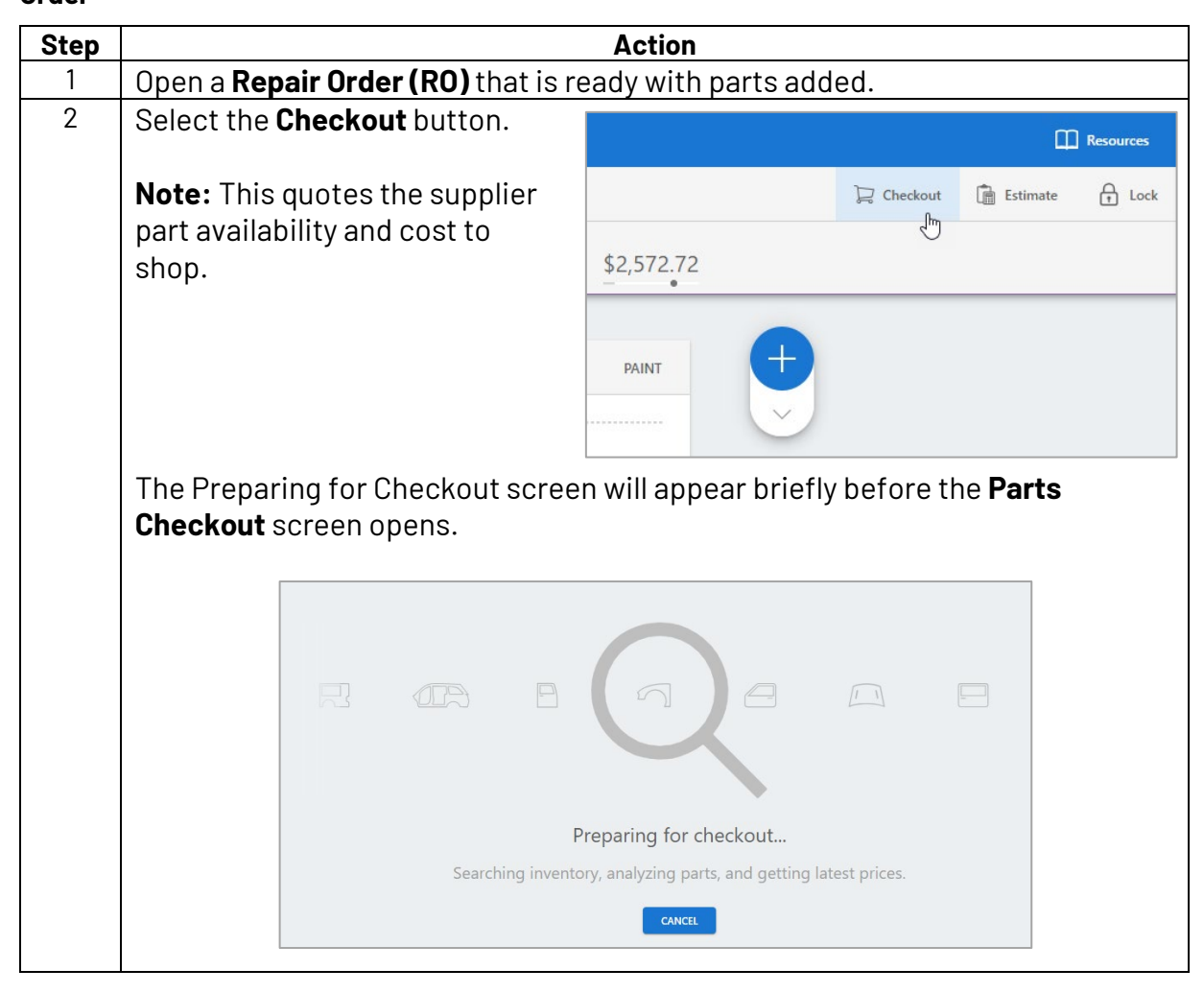

Continued on next page

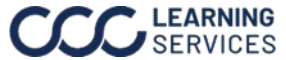

## Parts Procurement in CCC ONE, Continued

### Submitting an Order,

Continued

| No                                                                                            | ot Ordered 0 Received 0                                                                                                    | All Parts                                                                                                    |                                                                                                    |                                                                                                    |                                                                                                    |                                                                                                    |                                                                                                    |                                                                                                    |                                                                                             |
|-----------------------------------------------------------------------------------------------|----------------------------------------------------------------------------------------------------|----------------------------------------------------------------------------------------------------|----------------------------------------------------------------------------------------------------|----------------------------------------------------------------------------------------------------|----------------------------------------------------------------------------------------------------|----------------------------------------------------------------------------------------------------|----------------------------------------------------------------------------------------------------|----------------------------------------------------------------------------------------------------|---------------------------------------------------------------------------------------------|
|                                                                                               | DESCRIPTION                                                                                                    | +<br>EXT. PRICE \$                                                                                                    | VENDOR                                                                                                    | +<br>UNIT COST \$                                                                                                    | STOCK D                                                                                                    | DELIVERY QT                                                                                                    | ORDER \$                                                                                                 | s 🐲 %<br>MARGIN                                                                                                    |                                                                                             |
| FR                                                                                            | ONT BUMPER & GRILLE                                                                                                    |                                                                                                    |                                                                                                    |                                                                                                    |                                                                                                    |                                                                                                    |                                                                                                    |                                                                                                    |                                                                                             |
|                                                                                               | OEM Bumper cover w/o prk sensor<br>521190X936                                                                                                    | 250.59                                                                                                    | ☆ OE Dealership De                                                                                                    | 187.94                                                                                                    |                                                                                                    | 1 day1                                                                                                    | 187.94                                                                                                   | 62.65                                                                                                    | ٩                                                                                           |
|                                                                                               | A/M CAPA Grille assy w/o surround view<br>5310106A70                                                                                                    | 381.00                                                                                                    | Aftermarket Suppl                                                                                                    | 285.75                                                                                                    | 1                                                                                                    | 1 day1                                                                                                    | 285.75                                                                                                   | 95.25                                                                                                    | ٩                                                                                           |
|                                                                                               | OEM RT Side retainer<br>5253506210                                                                                                    | 53.70                                                                                                    | 😭 🛛 OE Dealership De                                                                                                    | 40.28                                                                                                    |                                                                                                    | 1 day1                                                                                                    | 40.28                                                                                                    | 13.42                                                                                                    | ٩                                                                                           |
| FR                                                                                            | RECY RT Headlamp assy w/o smoke tint RT     8111006D71                                                                                                    | 1.547.50                                                                                                    | ☆ Recycled Supplier                                                                                                    | 1,238.00                                                                                                    | 1                                                                                                    | 2 days1                                                                                                    | 1,238.00                                                                                                 | 696.38                                                                                                    | review parts                                                                                |
|                                                                                               | ] Paint Materials                                                                                                    | 126.00                                                                                                    | Select vendor                                                                                                    | 126.00                                                                                                    |                                                                                                    | 1                                                                                                    | 126.00                                                                                                   |                                                                                                    | ٩                                                                                           |
| C                                                                                             | ] Shop Materials                                                                                                    | 2.00                                                                                                    | Select vendor                                                                                                    | 2.00                                                                                                    |                                                                                                    |                                                                                                    | 2.00                                                                                                    |                                                                                                    | ٩                                                                                           |
| Purch<br>4 parts, 3                                                                           | nase Order Summary<br>8 verdors                                                                                                    |                                                                                                    |                                                                                                    |                                                                                                    |                                                                                                    | O                                                                                                    | DER PARTS                                                                                                | \$1,751.97<br>Margin: \$867.                                                                                         | 70                                                                                          |
| N                                                                                             | VENDOR                                                                                                    |                                                                                                    |                                                                                                    |                                                                                                    | TOT.<br>PO Q                                                                                                    | TAL<br>QTY                                                                                                    | TOTAL<br>PO \$                                                                                           | TOTAL<br>MARGIN                                                                                                    |                                                                                             |
|                                                                                               | 🗄 😭 🛛 OE Dealership Demo                                                                                                    |                                                                                                    |                                                                                                    |                                                                                                    |                                                                                                    | 2                                                                                                    | \$228.22                                                                                                 | 76.07                                                                                                    |                                                                                             |
|                                                                                               | Send estimate lines with purchase order 🛈                                                                                                    |                                                                                                    |                                                                                                    |                                                                                                    |                                                                                                    |                                                                                                    |                                                                                                    |                                                                                                    |                                                                                             |
|                                                                                               | : 😭 Aftermarket Supplier Demo                                                                                                    |                                                                                                    |                                                                                                    |                                                                                                    |                                                                                                    |                                                                                                    |                                                                                                    |                                                                                                    |                                                                                             |
|                                                                                               | Aftermarket Supplier Demo                                                                                                    |                                                                                                    |                                                                                                    |                                                                                                    |                                                                                                    | 1                                                                                                    | \$285.75                                                                                                 | 95.25                                                                                                    |                                                                                             |
|                                                                                               | Aftermarket Supplier Demo     Select PO comments                                                                                                    |                                                                                                    |                                                                                                    |                                                                                                    | 🗌 Se                                                                                                    | 1<br>end estimate lin                                                                                                    | \$285.75                                                                                                 | 95.25<br>e order 🛈                                                                                                   |                                                                                             |
|                                                                                               | Aftermarket Supplier Demo     Select PO comments                                                                                                    |                                                                                                    | Act                                                                                                    | tion                                                                                                    | ☐ Se                                                                                                    | 1<br>end estimate lin                                                                                                    | \$285.75                                                                                                 | 95.25<br>e order ①                                                                                                   |                                                                                             |
| The<br>the                                                                                    | Attermarket Suppler Demo<br>Select PO comments                                                                                                    | reen di<br>eckout                                                                                                    | Act<br>isplays the<br>process se                                                                                                    | t <b>ion</b><br>e parts<br>egmen                                                                                                    | on tl                                                                                                    | he es                                                                                                    | s285.75<br>es with purchas<br>timat<br><b>bs</b> an                                                      | 95.25<br>e order ()<br>e an<br>d <b>Co</b>                                                                           | d the st<br><b>lumns</b> :                                                                  |
| The<br>the<br><b>Ta</b>                                                                       | Atternartet Suppler Demo<br>Select PO comments                                                                                                    | reen di<br>eckout<br><b>C</b> a                                                                                                    | Act<br>isplays the<br>process se<br>olumns (B)                                                                                                    | tion<br>parts<br>egmen<br>):                                                                                                    | on tl                                                                                                    | he es                                                                                                    | szes.75<br>es with purchas<br>timat<br><b>bs</b> an                                                      | 95.25<br>e order ①<br>                                                                                               | d the st<br>lumns:                                                                          |
| The<br>the<br>Ta<br>• N                                                                       | Parts Checkout sc<br>part in the Part Che<br>bs (A):<br>lot Ordered: Numbe                                                                                                    | reen di<br>eckout<br>Co<br>er • I                                                                                                    | Act<br>isplays the<br>process se<br><b>plumns (B</b> )<br><b>Descriptio</b>                                                                                                    | tion<br>parts<br>egmen<br>):<br>n: Part                                                                                                    | on tl<br>ted k                                                                                                    | he es<br>by <b>Ta</b>                                                                                                    | szes.75<br>es with purchas<br>timat<br>b <b>s</b> an<br>d nur                                            | 9525<br>e order ()<br>ce an<br>d <b>Co</b>                                                                           | d the st<br>lumns:                                                                          |
| The<br>the<br>Ta<br>• N                                                                       | Atternartet Suppler Demo<br>Select PO comments                                                                                                    | reen di<br>eckout<br>Co<br>er • I<br>ot • I                                                                                                    | Act<br>isplays the<br>process se<br>olumns (B)<br>Descriptio<br>Extended                                                                                                    | tion<br>parts<br>egmen<br>):<br>n: Part<br>Price:                                                                                                    | on ti<br>ted k<br>t nan<br>Tota                                                                                                    | he es<br>by <b>Ta</b><br>me an                                                                                                | szes.75<br>timat<br>bs an<br>d nur<br>t cost                                                             | e order ()<br>te an<br>d <b>Co</b><br>mber                                                                           | d the st<br>lumns:<br>ustome                                                                |
| The<br>the<br>Ta<br>• N<br>o<br>b                                                             | Atternartet Suppler Demo<br>Select PO comments                                                                                                    | reen di<br>eckout<br>Co<br>er • I<br>ot • I                                                                                                    | Act<br>isplays the<br>process se<br>olumns (B)<br>Descriptio<br>Extended<br>o Click + to                                                                                                    | tion<br>parts<br>egment<br>):<br>n: Part<br>Price:<br>pexpar                                                                                                    | on tl<br>ted k<br>t nan<br>Tota                                                                                                    | he es<br>by <b>Ta</b><br>me an<br>al par                                                                                      | timat<br>bs an<br>d nur<br>t cost<br>w mc                                                                | e and<br>d <b>Co</b><br>t to co                                                                                      | d the st<br>lumns:<br>ustome<br>etails.                                                     |
| The<br>the<br>Ta<br>• N<br>o<br>b                                                             | Atternartet Suppler Demo<br>Select PO comments                                                                                                    | ereen di<br>eckout<br>Co<br>er • I<br>ot • I                                                                                                    | Act<br>isplays the<br>process se<br>olumns (B)<br>Descriptio<br>Extended<br>Stended I<br>o Click + to<br>Vendor: Pr                                                                                                    | tion<br>e parts<br>egmen<br>):<br>n: Part<br>Price:<br>o expar                                                                                                    | on the transformed and and and and and and and and and an                                                                                                    | he es<br>by <b>Ta</b><br>me an<br>al par<br>ad vie                                                                            | szes.75<br>timat<br>bs an<br>d nur<br>t cost<br>w mc                                                     | 9525<br>e order ()<br>te an<br>d <b>Co</b><br>mber<br>t to c<br>ore do                                               | d the st<br><b>lumns</b> :<br>ustome<br>etails.                                             |
| The<br>the<br>• N<br>• 0<br>• 0                                                               | Atternartet Suppler Demo<br>Select PO comments                                                                                                    | reen di<br>eckout<br>er • I<br>ot • I                                                                                                    | Act<br>isplays the<br>process se<br>olumns (B)<br>Descriptio<br>Extended<br>Click + to<br>Vendor: Pr<br>Init Cost                                                                                                    | tion<br>parts<br>egmen<br>):<br>n: Part<br>Price:<br>pexpart<br>referre                                                                                                    | on til<br>ted k<br>t nan<br>Tota<br>nd ar                                                                                                    | he es<br>by <b>Ta</b><br>me an<br>al par<br>nd vie                                                                            | timat<br>d nur<br>t cost<br>w mc                                                                         | 9525<br>e order (1)<br>te an<br>d <b>Co</b><br>mber<br>t to c                                                        | d the st<br><b>lumns</b> :<br>ustome<br>etails.                                             |
| The<br>the<br>• N<br>• O<br>p                                                                 | Atternartet Suppler Demo<br>Select PO comments                                                                                                    | ereen di<br>eckout<br>er • I<br>ot • I                                                                                                    | Act<br>isplays the<br>process se<br>olumns (B)<br>Descriptio<br>Extended<br>Click + to<br>Vendor: Pr<br>Jnit Cost:                                                                                                    | tion<br>parts<br>gmen<br>):<br>n: Part<br>Price:<br>pexpar<br>referre<br>Part co                                                                                                    | on the ted be the ted be the ted be the ted be ted be ted | he es<br>by <b>Ta</b><br>me an<br>al par<br>nd vie<br>endor<br>o sho                                                          | timat<br>d nur<br>t cost<br>w mc                                                                         | 9525<br>e order (0)<br>te an<br>d <b>Co</b><br>mber<br>t to c<br>ore de                                              | d the st<br>lumns:                                                                          |
| The<br>the<br>• N<br>• O<br>• O<br>p                                                          | Atternartet Suppler Demo<br>Select PO comments                                                                                                    | ereen di<br>eckout<br>er • I<br>ot • I                                                                                                    | Act<br>isplays the<br>process se<br>olumns (B)<br>Descriptio<br>Extended<br>o Click + to<br>Vendor: Pr<br>Jnit Cost:<br>o Click + to                                                                                         | tion<br>parts<br>gmen<br>):<br>n: Part<br>Price:<br>o expar<br>referre<br>Part co<br>o expar                                                                                                    | on the ted be the ted be the ted be the ted be ted be ted | he es<br>by <b>Ta</b><br>me an<br>al par<br>ad vie<br>endor<br>o sho<br>ad vie                                                | szeszs<br>timat<br>bs an<br>d nur<br>t cost<br>w mc                                                      | 9525<br>e order ©<br>ce an<br>d <b>Co</b><br>mber<br>t to c<br>ore do                                                | d the st<br>lumns:<br>ustome<br>etails.                                                     |
| The<br>the<br>• N<br>• O<br>• O<br>• R                                                        | Atternatus Suppler Demo<br>Select PO comments                                                                                                    | ereen di<br>eckout<br>er • I<br>ot • I                                                                                                    | Act<br>isplays the<br>process se<br>olumns (B)<br>Descriptio<br>Extended<br>Click + to<br>Vendor: Pr<br>Jnit Cost:<br>Click + to<br>Stock: Sup                                                                               | tion<br>parts<br>egmen<br>):<br>n: Part<br>Price:<br>pexpar<br>referre<br>Part co<br>part co<br>poplier (                                                                                                    | on the<br>ted b<br>t nan<br>Tota<br>nd ar<br>ost t<br>nd ar<br>Duan                                                                                                    | he es<br>by <b>Ta</b><br>me an<br>al par<br>nd vie<br>endor<br>o sho<br>tity A                                                | timat<br>d nur<br>t cost<br>w mc<br>y,<br>w mc<br>vaila                                                  | 9525<br>e order (1)<br>te an<br>d <b>Co</b><br>mber<br>t to c<br>ore de<br>ble. (                                    | d the st<br>lumns:<br>ustome<br>etails.<br>etails.<br>if share                              |
| The<br>the<br>• N<br>• O<br>• O<br>• O<br>• R                                                 | Atternartet Suppler Demo<br>Select PO comments                                                                                                    | ereen di<br>eckout<br>er • I<br>ot • I                                                                                                    | Act<br>isplays the<br>process se<br>olumns (B)<br>Descriptio<br>Extended I<br>o Click + to<br>Vendor: Pr<br>Jnit Cost:<br>o Click + to<br>Stock: Sup<br>supplier)                                                            | tion<br>parts<br>gmen<br>):<br>n: Part<br>Price:<br>pexpar<br>referre<br>Part co<br>part co<br>poplier (                                                                                                    | on til<br>ted k<br>t nan<br>Tota<br>nd ar<br>ost t<br>nd ar<br>Ouan                                                                                                    | he es<br>by <b>Ta</b><br>me an<br>al par<br>nd vie<br>endor<br>o sho<br>o sho<br>tity A                                       | timat<br>d nur<br>t cost<br>w mc                                                                         | 9525<br>e order (0)<br>te an<br>d <b>Co</b><br>mber<br>t to c<br>ore de<br>ble. (                                    | d the st<br>lumns:<br>ustome<br>etails.<br>etails.<br>if share                              |
| The<br>the<br>• N<br>• O<br>• O<br>• R<br>p<br>• R                                            | Attemartet Suppler Demo<br>Select PO comments<br>Parts Checkout sc<br>part in the Part Che<br>bs (A):<br>lot Ordered: Number<br>of parts that have no<br>been ordered.<br>Ordered: Number of<br>barts that have been<br>ordered.<br>Received: Number of<br>barts that have been<br>barts that have been<br>been ordered.                                    | ereen di<br>eckout<br>er • I<br>ot • I                                                                                                    | Act<br>isplays the<br>process se<br>olumns (B)<br>Descriptio<br>Extended<br>o Click + to<br>Jnit Cost:<br>o Click + to<br>Stock: Sup<br>supplier)<br>Delivery: A                                                             | tion<br>e parts<br>egmen<br>):<br>n: Part<br>Price:<br>o expar<br>referre<br>Part co<br>o expar<br>oplier (                                                                                                    | on the<br>ted b<br>t nan<br>Tota<br>nd ar<br>d Ve<br>ost t<br>nd ar<br>)uan<br>ated                                                                                                    | he es<br>by <b>Ta</b><br>me an<br>al par<br>o sho<br>o sho<br>tity A                                                          | szeszs<br>timat<br>bs an<br>d nur<br>t cost<br>w mc                                                      | 9525<br>e order ©<br>ce an<br>d <b>Co</b><br>mber<br>t to c<br>ore do<br>ble. (                                      | d the st<br>lumns:<br>ustome<br>etails.<br>if share<br>ame in I                             |
| The<br>the<br>• N<br>• O<br>• O<br>• R<br>• P<br>• C                                          | Attemartet Suppler Denoi<br>Select PO comments                                                                                                    | ereen di<br>eckout<br>er • I<br>ot • I                                                                                                    | Act<br>isplays the<br>process se<br>olumns (B)<br>Descriptio<br>Extended<br>Click + to<br>Vendor: Pr<br>Jnit Cost:<br>Colick + to<br>Stock: Sup<br>Supplier)<br>Delivery: A<br>Duantity: N                                   | tion<br>parts<br>egmen<br>):<br>n: Part<br>Price:<br>perpar<br>ceferre<br>part co<br>part co<br>part co<br>part co<br>part co<br>part co<br>part co<br>part co<br>part co<br>part co<br>parts<br>parts<br>parts<br>parts<br>parts<br>price:<br>parts<br>parts<br>price:<br>parts<br>price:<br>parts<br>parts<br>price:<br>parts<br>parts<br>price:<br>parts<br>parts<br>price:<br>parts<br>parts<br>price:<br>parts<br>parts<br>price:<br>parts<br>parts<br>parts<br>parts<br>price:<br>parts<br>parts<br>parts<br>price:<br>parts<br>parts<br>parts<br>parts<br>price:<br>parts<br>parts<br>par | on the<br>ted b<br>t nan<br>Tota<br>nd ar<br>d Ve<br>ost t<br>nd ar<br>Duan<br>ated                                                                                                    | he es<br>by <b>Ta</b><br>me an<br>al par<br>nd vie<br>endor<br>o sho<br>tity A<br>l deliv<br>parts                            | sinth purchase<br>timat<br>bs an<br>d nur<br>t cost<br>w mc<br>p.<br>w mc<br>vailal<br>ver tir<br>bein   | 9525<br>eorder (1)<br>te an<br>d <b>Co</b><br>mber<br>t to c<br>ore de<br>ble. (<br>mefra<br>g orc                   | d the st<br>lumns:<br>ustome<br>etails.<br>if share<br>ame in I<br>lered.                   |
| The<br>the<br>• N<br>• O<br>• O<br>• R<br>• P<br>• A<br>a                                     | Attemartet Suppler Demo<br>Select PO comments.<br>Parts Checkout sc<br>part in the Part Che<br>bs (A):<br>Iot Ordered: Number<br>of parts that have no<br>een ordered.<br>Ordered: Number of<br>arts that have been<br>ordered.<br>Received: Number of<br>arts that have been<br>eceived.<br>II Parts: Number of<br>II the parts added to                   | ereen di<br>eckout<br>er • I<br>ot • I<br>of • S<br>• I                                                                                                    | Act<br>isplays the<br>process se<br>olumns (B)<br>Descriptio<br>Extended I<br>o Click + to<br>Vendor: Pr<br>Jnit Cost:<br>o Click + to<br>Stock: Sup<br>Supplier)<br>Delivery: A<br>Duantity: N<br>Drder \$: Ba              | tion<br>parts<br>gmen<br>):<br>n: Part<br>Price:<br>pexpar<br>ceferre<br>Part co<br>part co<br>polier (<br>anticip<br>Numbe<br>ased o                                                                                                    | on til<br>ted k<br>t nan<br>Tota<br>nd ar<br>od Ve<br>ost t<br>nd ar<br>)uan<br>ated<br>r of<br>n qu                                                                                                    | he es<br>by <b>Ta</b><br>me an<br>al par<br>nd vie<br>endor<br>o sho<br>tity A<br>l deliv<br>parts<br>antity                  | timat<br>timat<br>bs an<br>d nur<br>t cost<br>w mc<br>vaila<br>ver tir<br>bein<br>y cost                 | 9525<br>e order (1)<br>te an<br>d <b>Co</b><br>mber<br>t to c<br>ore do<br>ble. (<br>mefra<br>g orc<br>t to s        | d the st<br>lumns:<br>ustome<br>etails.<br>if share<br>ame in I<br>lered.<br>hop.           |
| The<br>the<br>• N<br>• O<br>• O<br>• R<br>p<br>re<br>• A<br>a                                 | Attemartet Suppler Deno<br>Select PO comments.<br>Parts Checkout sc<br>part in the Part Che<br>bs (A):<br>lot Ordered: Number<br>of parts that have no<br>been ordered.<br>Ordered: Number of<br>harts that have been<br>ordered.<br>Received: Number of<br>arts that have been<br>eccived.<br>All Parts: Number of<br>Il the parts added to<br>be estimate | ereen di<br>eckout<br>er • I<br>ot • I<br>of • S<br>of • S<br>Of • S<br>Of • S<br>Of • S<br>Of • S<br>Of • S<br>Of • S<br>Of • S<br>Of • S | Act<br>isplays the<br>process se<br>olumns (B)<br>Descriptio<br>Extended<br>o Click + to<br>Vendor: Pr<br>Jnit Cost:<br>o Click + to<br>Stock: Sup<br>supplier)<br>Delivery: A<br>Duantity: N<br>Order \$: Ba<br>Margin (\$/ | tion<br>e parts<br>egmen<br>):<br>n: Part<br>Price:<br>o expar<br>referre<br>Part co<br>o expar<br>oplier (<br>anticip<br>Numbe<br>ased o<br>%): Sh                                                                                                    | on the<br>ted b<br>t nan<br>Tota<br>nd ar<br>of ar<br>ouan<br>ated<br>r of<br>n qua                                                                                                    | he es<br>by <b>Ta</b><br>me an<br>al par<br>o sho<br>nd vie<br>endor<br>o sho<br>tity A<br>I deliv<br>parts<br>antity<br>marc | s with purchas<br>timat<br><b>bs</b> an<br>d nur<br>t cost<br>w mc                                       | 9525<br>e order ©<br>te an<br>d <b>Co</b><br>mber<br>t to c<br>ore do<br>ble. (<br>mefra<br>g orc<br>t to s          | d the st<br>lumns:<br>ustome<br>etails.<br>if share<br>ame in I<br>lered.<br>hop.<br>entage |
| The<br>the<br><b>Ta</b><br>• N<br>o<br>b<br>• O<br>p<br>o<br>• R<br>p<br>re<br>• A<br>a<br>th | Attemartet Suppler Demo<br>Select PO comments  Parts Checkout sc<br>part in the Part Che<br>bs (A):<br>Iot Ordered: Number<br>of parts that have no<br>been ordered.<br>Ordered: Number of<br>harts that have been<br>ordered.<br>Received: Number of<br>harts that have been<br>eceived.<br>II Parts: Number of<br>II the parts added to<br>he estimate.   | ereen di<br>eckout<br>er • I<br>of • I<br>of • I                                                                                                    | Act<br>isplays the<br>process se<br>olumns (B)<br>Descriptio<br>Extended<br>Click + to<br>Vendor: Pr<br>Jnit Cost:<br>Click + to<br>Stock: Sup<br>Supplier)<br>Delivery: A<br>Duantity: N<br>Drder \$: Ba<br>Margin (\$/     | tion<br>e parts<br>egmen<br>):<br>n: Part<br>Price:<br>o expar<br>Part co<br>part co<br>polier (<br>Anticip<br>Numbe<br>ased o<br>%): Sh                                                                                                    | on the<br>ted b<br>t nan<br>Tota<br>nd ar<br>od Ve<br>ost t<br>nd ar<br>ouan<br>ated<br>r of<br>n qua                                                                                                    | he es<br>by <b>Ta</b><br>me an<br>al par<br>nd vie<br>tity A<br>l deliv<br>parts<br>antity<br>marg                            | sint purchas<br>timat<br>bs an<br>d nur<br>t cost<br>w mc<br>vaila<br>ver tir<br>bein<br>/ cost<br>in in | 9525<br>eorder (1)<br>te an<br>d <b>Co</b><br>mber<br>t to c<br>bre de<br>ble. (<br>mefra<br>g orc<br>t to s<br>perc | d the st<br>lumns:<br>ustome<br>etails.<br>if share<br>ame in I<br>lered.<br>hop.<br>entage |

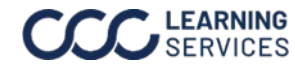

# Parts Procurement in CCC ONE, Continued

### Submitting an

#### Order,

Continued

| Step | Action                                                                                                    |                                                                                                    |  |  |  |  |  |  |  |  |
|------|----------------------------------------------------------------------------------------------------|----------------------------------------------------------------------------------------------------|--|--|--|--|--|--|--|--|
| 4    | Use the <b>checkboxes</b> (A) to select the parts you would like to order, while deselecting the parts you're not ready to order.                                                                                                    |                                                                                                    |  |  |  |  |  |  |  |  |
|      | <b>Note:</b> To find an alternative vendor click the <b>search</b> icon (B) then in the popup that appears select <b>Seach all active vendors</b> , then search and select the desired vendor.                                                                                                    |                                                                                                    |  |  |  |  |  |  |  |  |
|      | Not Ordered 0 Received 0 All Parts 6                                                                                                    |                                                                                                    |  |  |  |  |  |  |  |  |
|      | A DESCRIPTION BUT PRICE 5 VENDOR UNIT COST 5 1                                                                                                    | STOCK DELIVERY OTY ORDERS MARGIN                                                                                                    |  |  |  |  |  |  |  |  |
|      | OEM Bumper cover w/o prk sensor 250.59 ☆ OE Dealership De 187.94 521190X936                                                                                                    | 1 day1 187.94 62.65 🔍                                                                                                    |  |  |  |  |  |  |  |  |
| 5    | <ul> <li>Once all the desired parts have been selected procee</li> <li>Summary section at the bottom of the screen. This section (s) selected, Total PO Quantity, Total PO \$, and checkboxes in this section to:</li> <li>Send vehicle photos: This will send the appropriate version.</li> <li>Send estimate lines with purchase order: This will see non-ordered parts to the vendor.</li> <li>Note: Click the information icons to learn more.</li> </ul> | d to the <b>Purchase Order</b><br>ection shows the<br>nd <b>Total Margin</b> . Use the<br>ehicle photos to the vendor.<br>nd to estimate lines for |  |  |  |  |  |  |  |  |
| 6    | Click <b>Order Parts</b> once you're ready to order your part<br>indicate that the Parts have been successfully ordere                                                                                                    | s. A screen will appear to<br>ed.                                                                                                    |  |  |  |  |  |  |  |  |
|      | Purchase Order Summary<br>4 parts, 3 vendors                                                                                                    | ORDER PARTS \$1,751.97<br>Margin: \$867.70                                                                                                    |  |  |  |  |  |  |  |  |
|      | VENDOR                                                                                                    | TOTAL TOTAL TOTAL PO QTY PO \$ MARGIN                                                                                                    |  |  |  |  |  |  |  |  |
|      | : 🟫 OE Dealership Demo                                                                                                    | 2 \$228.22 76.07                                                                                                    |  |  |  |  |  |  |  |  |
|      | Please contact with 1 hour to confirm availability and expected delivery date                                                                                                    | Send estimate lines with purchase order ①                                                                                                    |  |  |  |  |  |  |  |  |
|      | Aftermarket Supplier Demo                                                                                                    | 1 \$285.75 95.25                                                                                                    |  |  |  |  |  |  |  |  |
|      | Select PO comments                                                                                                    | Send estimate lines with purchase order 🛈                                                                                                    |  |  |  |  |  |  |  |  |
|      | To manually create a PO, select the <b>ellipsis</b> icon, then select <b>Save order without send</b> .                                                                                                    | VENDOR                                                                                                    |  |  |  |  |  |  |  |  |
|      |                                                                                                    | Save order without send with 1 hour t                                                                                                    |  |  |  |  |  |  |  |  |

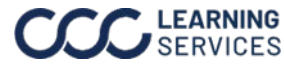